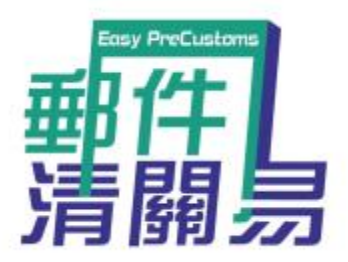

## How to use "Easy PreCustoms" online platform (Applicable if handwritten posting form has been filled up already)

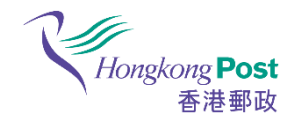

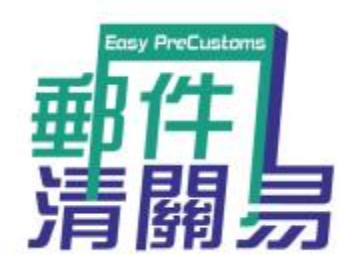

## Hongkong Post Easy PreCustoms

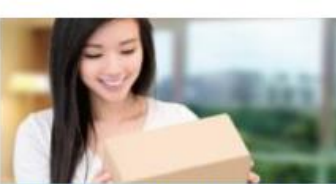

How to use "Easy PreCustoms" online platform (Step by step illustration) (Video / PDF)

"Easy PreCustoms" is suitable for persons who have filled in the handwritten posting form. For those who have not completed the handwritten form, please input the electronic customs information and print out the posting form via "Post Now" directly.

ew Era

ENG 繁體 简体

Multiple Platforms Make Ciriline Customs Declaration Math East

## Open "Easy PreCustoms" Website

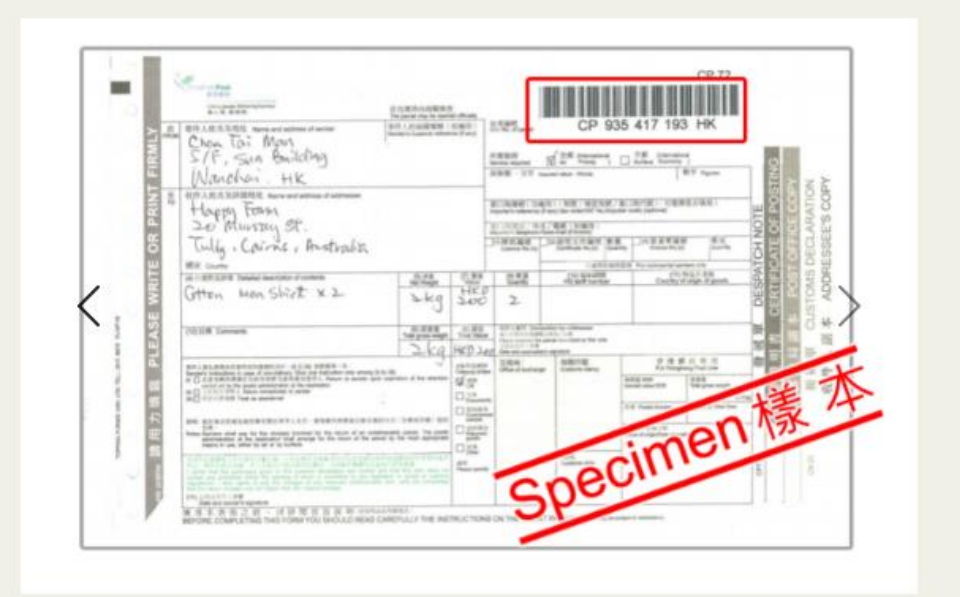

Click here if the handwritten posting form is completed.

### Click here if no posting form is completed.

Select if handwritten posting form is completed.

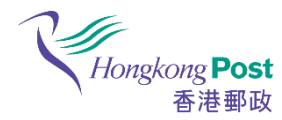

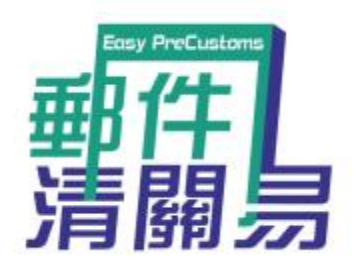

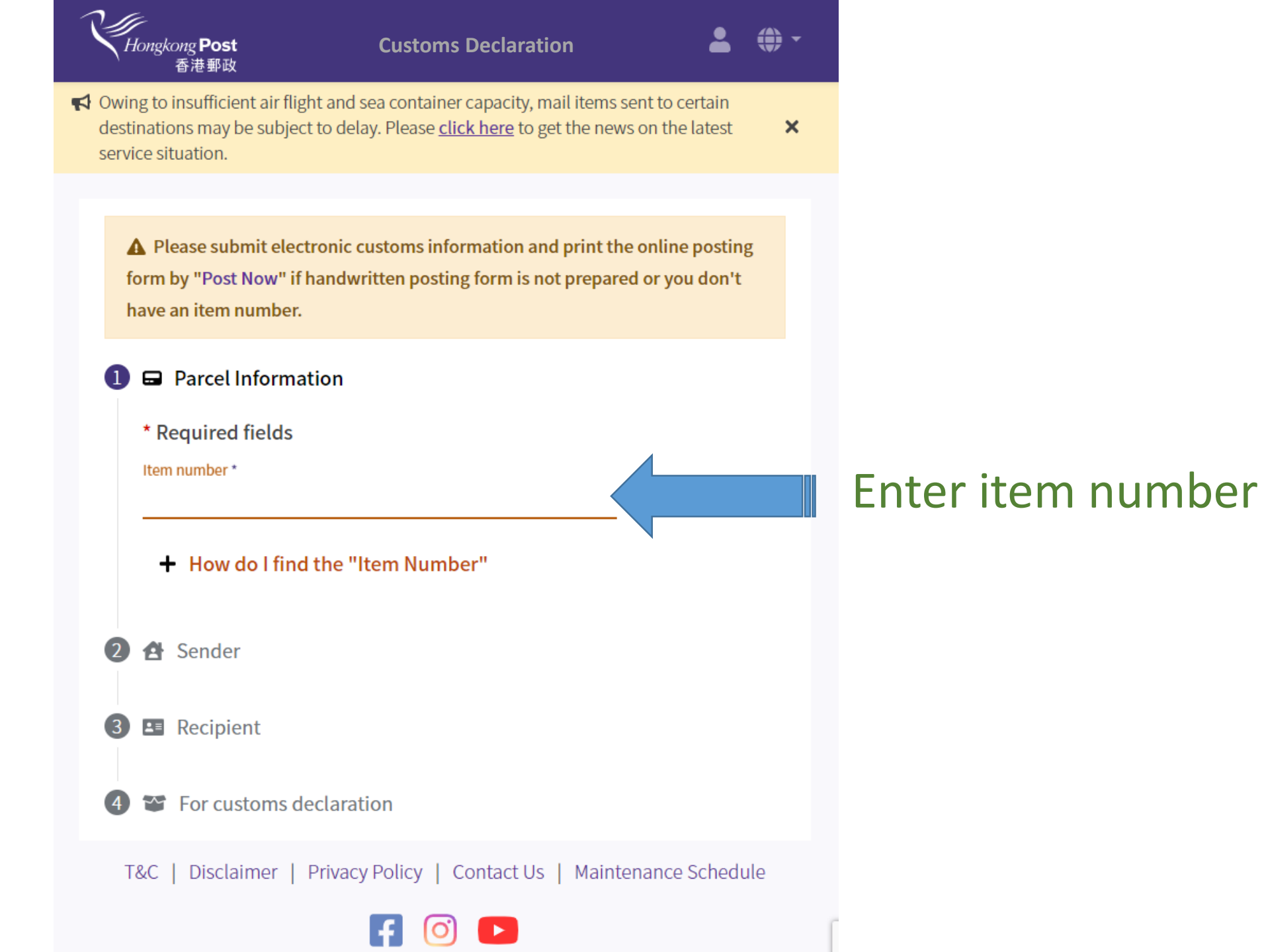

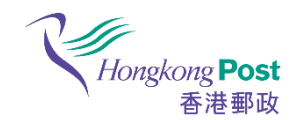

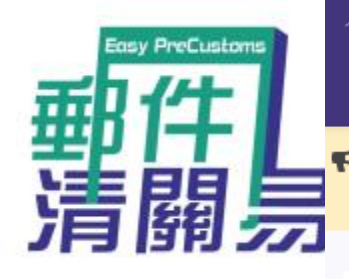

Hongkong Post 香港郵政

×

香港郵政

A Owing to insufficient air flight and sea container capacity, mail items sent to certain destinations may be subject to delay. Please <u>click here</u> to get the news on the latest service situation.

A Please submit electronic customs information and print the online posting form by "Post Now" if handwritten posting form is not prepared or you don't have an item number.

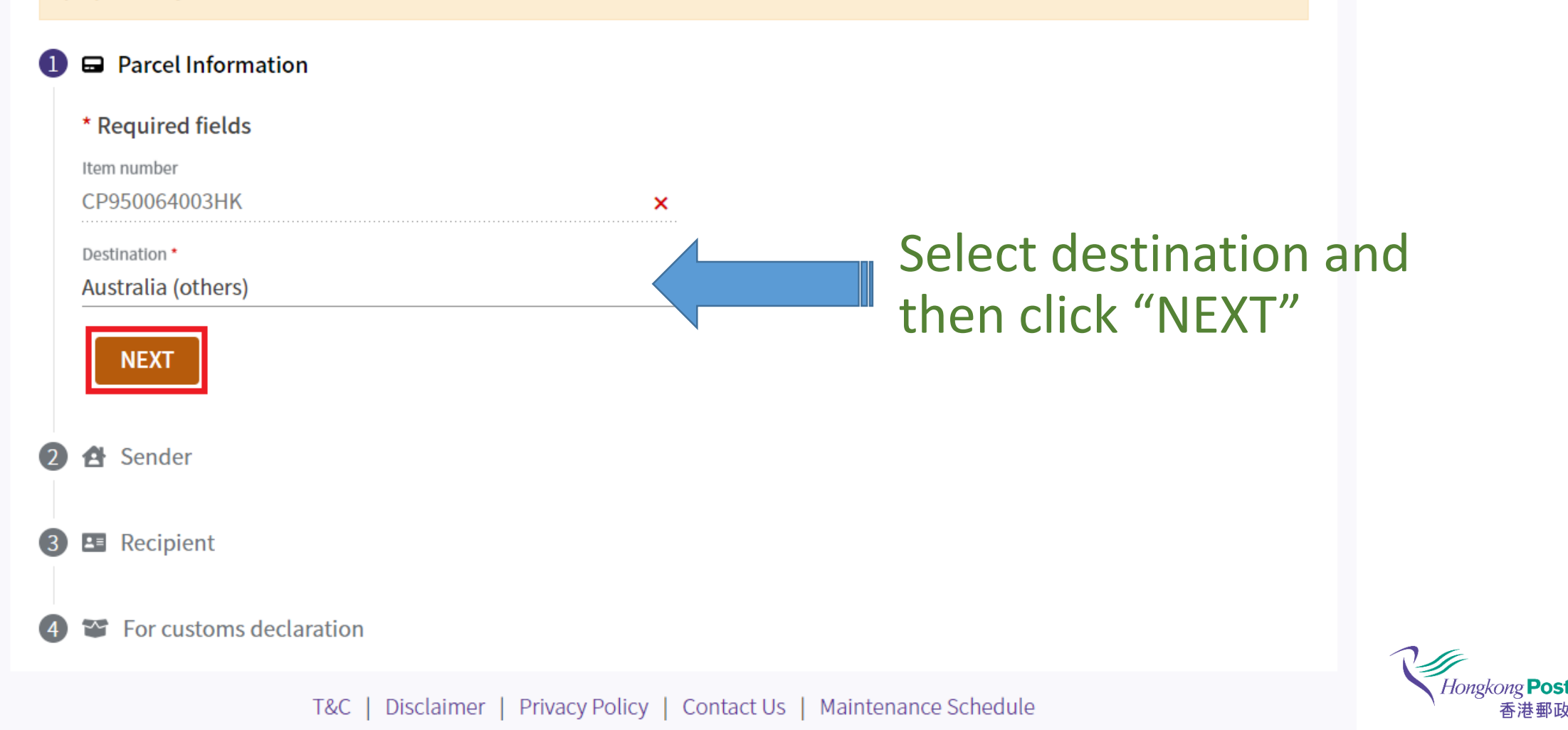

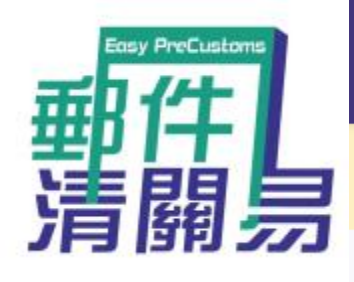

Hongkong Post 香港郵政

۲

×

Owing to insufficient air flight and sea container capacity, mail items sent to certain destinations may be subject to delay. Please <u>click here</u> to get the news on the latest service situation.

## 2 🛃 Sender

Contact person/Company \*

Chan Tai Man

| vloon                   |
|-------------------------|
|                         |
| from                    |
| ig Kong SAR             |
| ohone number            |
| 12222                   |
| ACK                     |
| Recipient               |
| For customs declaration |
|                         |

# Fill in Sender Information and then click "NEXT"

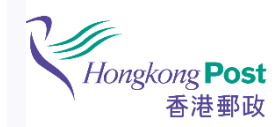

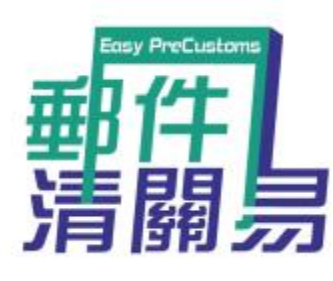

Hongkong Post 香港郵政

#### 3 🖪 Recipient

Contact person/Company \*

| Mary Lee                                  |   |
|-------------------------------------------|---|
| Address *                                 |   |
| 92Glenpark Road, LAKE HIAWATHA,           | * |
| City *                                    |   |
| New South Wales                           |   |
| Postal code (Optional)                    |   |
| 2462                                      | 6 |
| Format: 9999<br>9 - number<br>Destination |   |
| Australia (others)                        |   |

#### Telephone number

#### Email address

Instructions in case of non-delivery, the destination postal administration shall: \* Return this parcel to the sender by the most appropriate means (air mail or surface mail). The sender shall pay for the costs incurred in returning the parcel (the costs will be collected by Hongkong Post on behalf of the destination postal administration). The costs will be set by the destination postal administration and may be higher than the original postage.

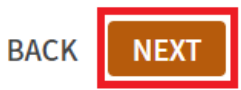

# Fill in Recipient Information and then click "NEXT"

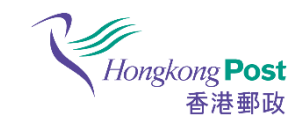

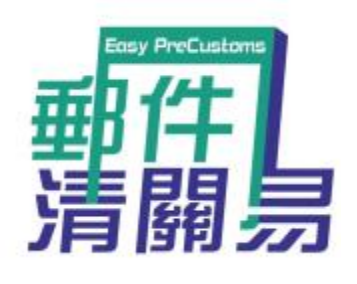

Parcel Information

🔁 Sender

 $\bigcirc$ 

🖪 Recipient

🛛 🐨 For customs declaration

## Fill in Customs Declaration Information and then click "CONFIRM"

#### Item category \* Gift

### **Content declaration**

**A** To ensure the mail items are fulfilling Customs' requirements, please <u>click here</u> for the details of destinations' posting requirements, prohibited and restricted items

-

| 1.Men''s cashmere woven suit; Men''s wool woven suits |                       |            |   | ^                             |   |                |  |
|-------------------------------------------------------|-----------------------|------------|---|-------------------------------|---|----------------|--|
| Content details *<br>Men''s cashmere wow              | ven suit; Men''s wool | woven suit | S | Commodity code 62031100       | 0 | Origin         |  |
| Quantity *<br>1                                       | Weight                | g          | * | Currency *<br>HK Dollar (HKD) | * | Value *<br>100 |  |

### ADD ANOTHER ITEM

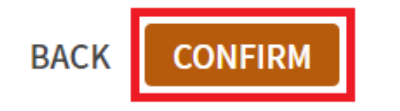

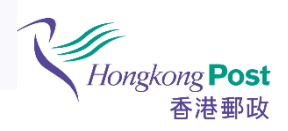

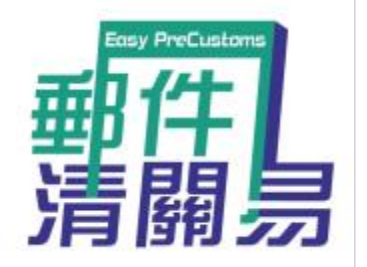

#### Shipping Information 5

#### Item number

#### CP950064003HK

### Instructions in case of non-delivery, the destination postal administration shall:

Return this parcel to the sender by the most appropriate means (air mail or surface mail). The sender shall pay for the costs incurred in returning the parcel (the costs will be collected by Hongkong Post on behalf of the destination postal administration). The costs will be set by the destination postal administration and may be higher than the original postage.

...≡

## **Confirm Sender**

**HKD 100** 

Information

#### Sender A

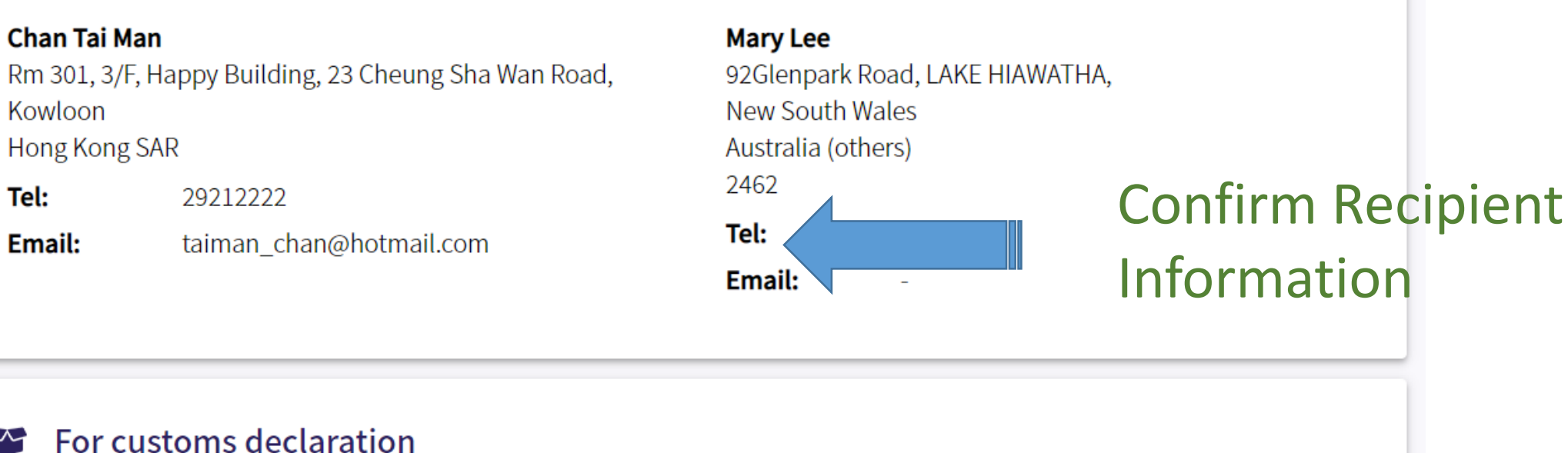

Recipient

Gift

Item category

## 1. Men''s cashmere woven suit; Men''s wool woven suits

| Commodity code | Origin | Quantity | Weight |
|----------------|--------|----------|--------|
| 62031100       | -      | 1        | 50 g   |

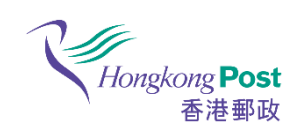

| 月旧月万            |              |                         | Email:          |  |
|-----------------|--------------|-------------------------|-----------------|--|
| 書調旨             | Email:       | taiman_chan@hotmail.com | Tel:            |  |
| 11千             | Tel:         | 29212222                | 2462            |  |
| Easy PreCustoms | Hong Kong SA | AR                      | Australia       |  |
|                 | 23 Cheung Sh | ia Wan Road, Kowloon    | New South Wales |  |

## For customs declaration Confirm Customs Declaration Information

Item category Sales of goods

| 1. Men''s cashmere woven s | uit; Men''s wool woven suits |                      |             | HKD 100 |
|----------------------------|------------------------------|----------------------|-------------|---------|
| Commodity code<br>62031100 | Origin                       | <b>Quantity</b><br>1 | Weight<br>- |         |

### By clicking "I ACCEPT" means that:

• I accept the **terms and conditions** of this platform, and also accept that the personal data collected from this platform will be transmitted via electronic data interchange to overseas postal administrations and destination customs authorities for electronic customs clearance.

BACK

Ξ

# Read and agree the terms and conditions and then click "I ACCEPT"

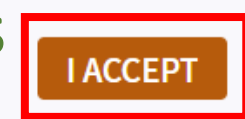

T&C | Disclaimer | Privacy Policy | Contact Us | Maintenance Schedule

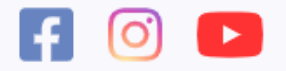

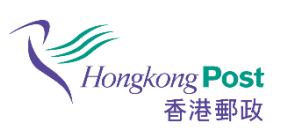

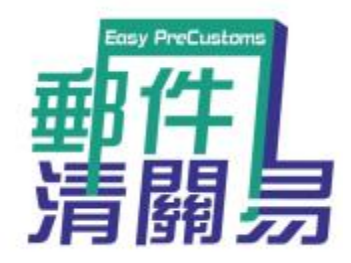

Thank you for posting with Hongkong Post

The item number is valid for 90 days. Please post your item at the earliest.

# System will show this page after submitted the information successfully

**Posting Guideline** 

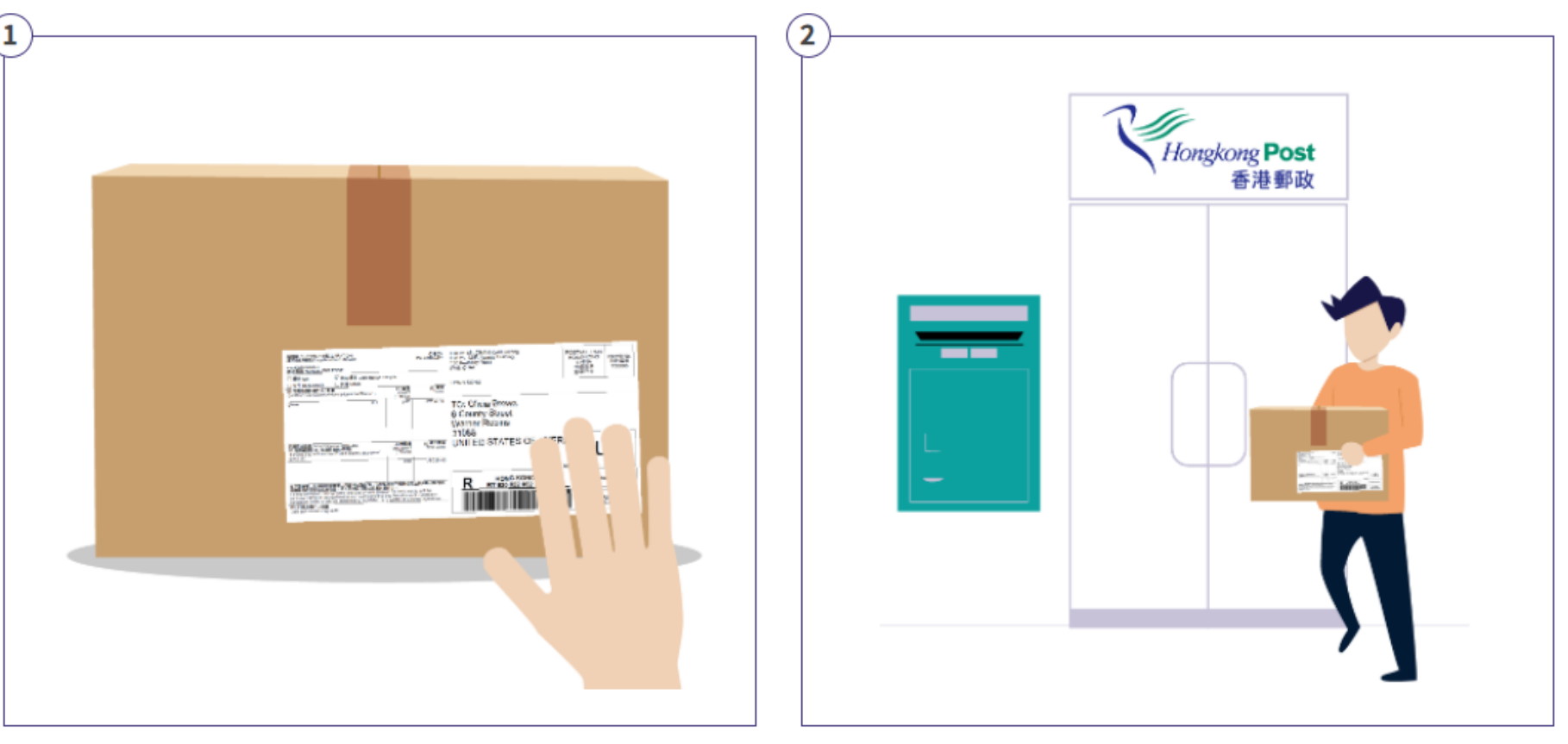

Affix the shipping label onto your mail item.

Bring your mail item to any post office for posting

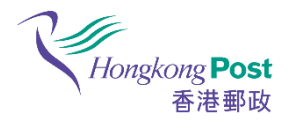

How to use "Post Now" online platform (Applicable if handwritten posting form is not filled up)

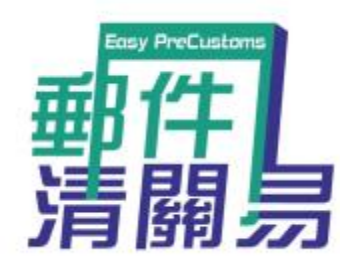

## Hongkong Post Easy PreCustoms

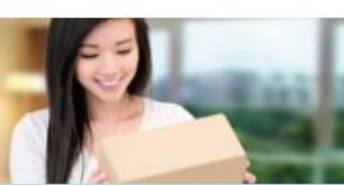

How to use "Easy PreCustoms" online platform (Step by step illustration) (Video / PDF)

"Easy PreCustoms" is suitable for persons who have filled in the handwritten posting form. For those who have not completed the handwritten form, please input the electronic customs information and print out the posting form via "Post Now" directly.

ENG 繁體 简体

Multiple Platforms Make Ciriline Customs Declaration Math East

## Open "Easy PreCustoms" Website

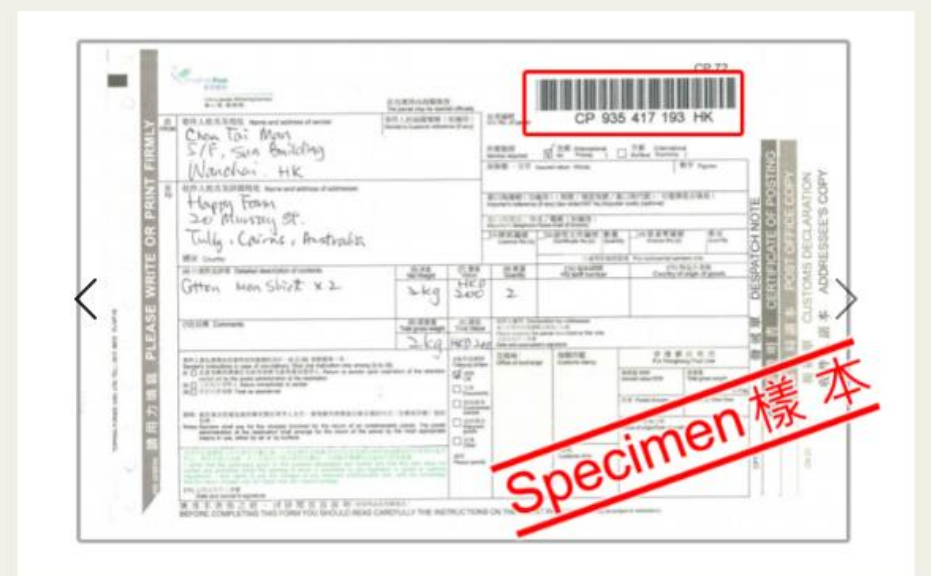

Click here if the handwritten posting form is completed.

# Select if no posting form is completed.

Click here if no posting form is completed.

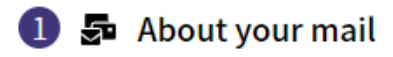

\* Required fields

Destination \*

The Mainland

A Please submit electronic customs information by Easy PreCustoms if you have already filled the handwritten posting form

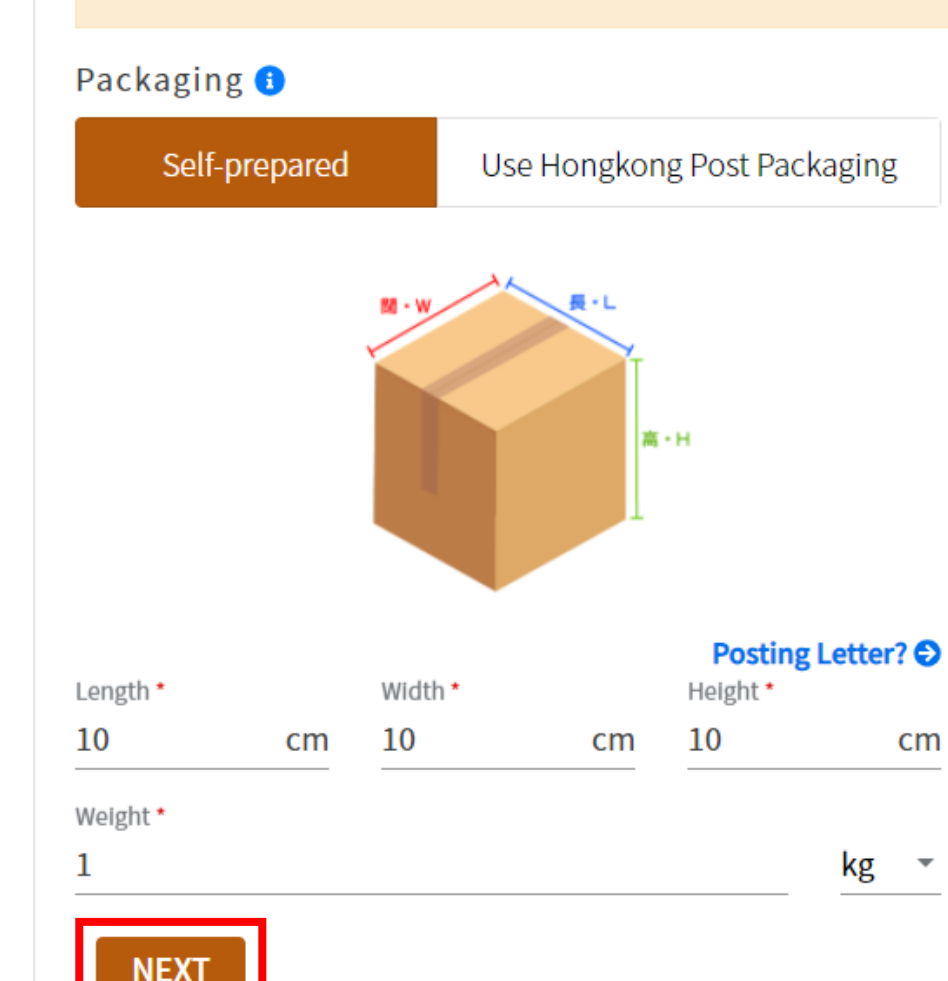

## Fill in Destination, dimension and weight of packaging and then click "NEXT"

TAll 🛛 🛓 🗛 popularity

## e-Express

Mail to: The Mainland

## Delivery Standard 7 - 14 Working day(s)

**• •** 

\*No enquiry service will be provided for e-Express Service. Sender can track the item status on Hongkong Post website. While four tracking events will be provided, only the latest one will be displayed.

\*Compensation will only be arranged for any e-Express items without delivery status displayed on the websites after two months from the date of posting which is treated as total loss. Please click here for details of the service condition before using the service.

# Select mailing service and then click "NEXT"

Air Parcel

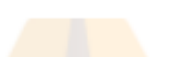

**Delivery Standard** 

HKD **55.00** 

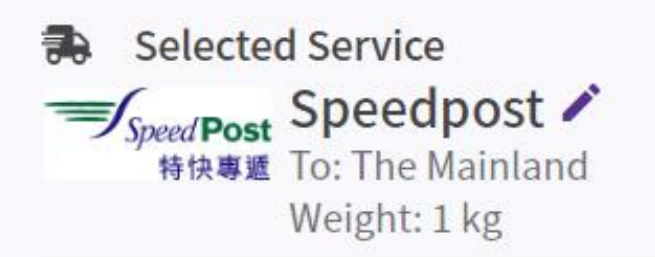

### Please provide delivery information.

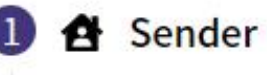

Contact person/Company \*

Chan Tai Man

Address \*

Rm 301, 3/F Happy Building, 23 Cheung Sha Wan, Kowloon

B

A

63

Sent from

Hong Kong SAR

Telephone number

29212222

Email address

iman\_chan@hotmail.com

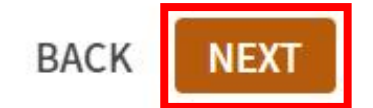

# Fill in Sender Information and then click "NEXT"

## 2 🖪 Recipient

Contact person/Company \*

Mary Lee

Address \*

Guang Zhou Shi Li Wan Lu Xiao Mei Da Jie 9hao 410-1

City \*

## Guangzhou - Liwan District

Postal code (Optional)

### 510130

•

Format: 999999

9 - number

Destination

The Mainland (Guangdong Province)

Telephone number

Email address

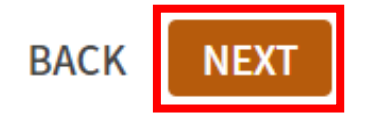

# Fill in Recipient Information and then click "NEXT"

## 3 📽 For customs declaration

Item category \*

Gift

## **Content declaration**

▲ <u>Click here</u> for the details of destinations' posting requirements, prohibited and restricted items

-

| 1.EBOOK                    |          |    |                      | ^                    |
|----------------------------|----------|----|----------------------|----------------------|
| Content details *<br>EBOOK |          |    | Commodity c 85437000 | Origin<br>Hong Kon ▼ |
| Quantity *                 | Weight * |    | Currency             | Value *              |
| 1                          | 1        | kg | HK Dollar ▼          | 1                    |

## Fill in Customs Information and then click "NEXT"

## ADD ANOTHER ITEM

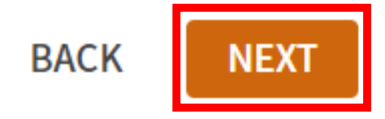

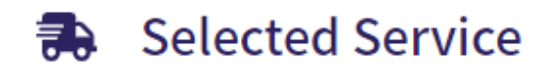

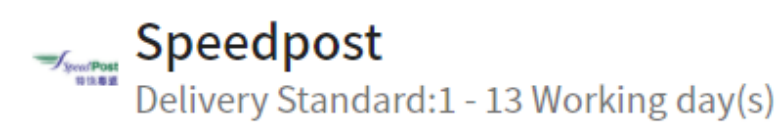

HKD **174** 

TOTAL: HKD **174** 

## Shipping Information

| Packaging  | Self-prepared      |
|------------|--------------------|
| Dimensions | 10cm x 10cm x 10cm |
| Weight     | 1 kg               |

## 😫 Sender

## Chan Tai Man

Rm 301, 3/F Happy Building, 23 Cheung Sha Wan, Kowloon Hong Kong SAR

**Tel:** 29212222

## Confirm Sender and Recipient Information

## **For customs declaration** Confirm Customs Declaration Information

Item category Gift

| 1. 電子書; 電子辭典               |                                | HKD 1 |
|----------------------------|--------------------------------|-------|
| Commodity code<br>85437000 | <b>Origin</b><br>Hong Kong SAR |       |
| Quantity<br>1              | Weight<br>1 kg                 |       |

By clicking "I ACCEPT" means that I accept the **terms and conditions** of this platform, and also accept that the personal data collected from this platform will be transmitted via electronic data interchange to overseas postal administrations and destination customs authorities for electronic customs clearance.

BACK

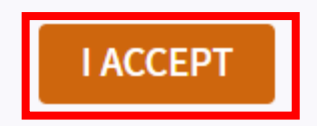

T&C | Disclaimer | Privacy Policy | Contact Us | Maintenance Schedule

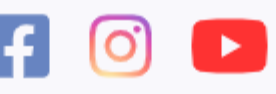

Read and agree the terms and conditions and then click "I ACCEPT"

Copyright © 2021 Hongkong Post. All Rights Reserved

# Thank you for posting with Hongkong Post System will send a

Your Item Number

## EG001130656HK

Print the shipping label yourself or show the QR code to the counter staff at any post office to collect the shipping label.

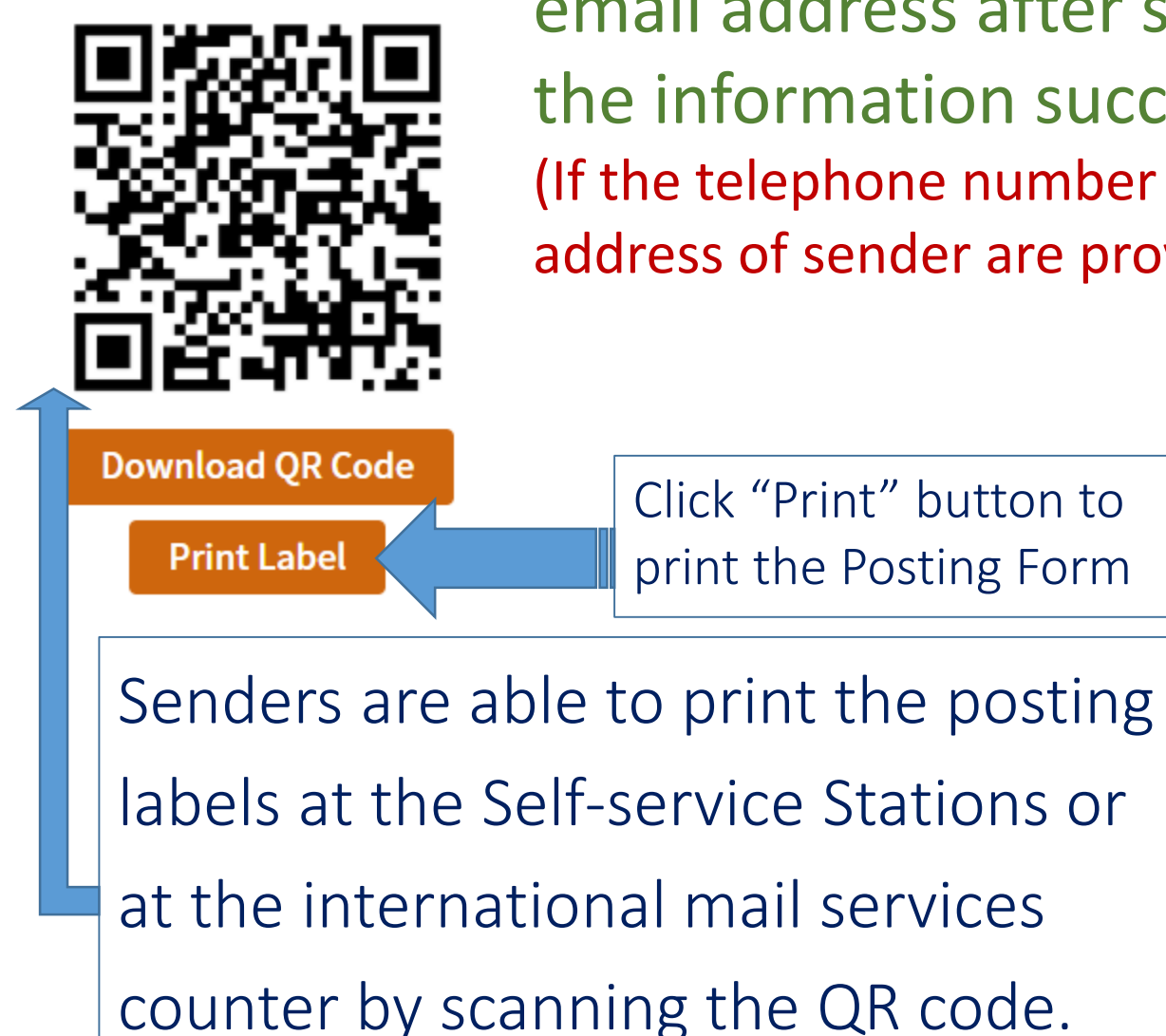

notification email to sender's email address after submitted the information successfully (If the telephone number and email address of sender are provided)

## **Print Posting Form**

#### No. of Posting Form copy

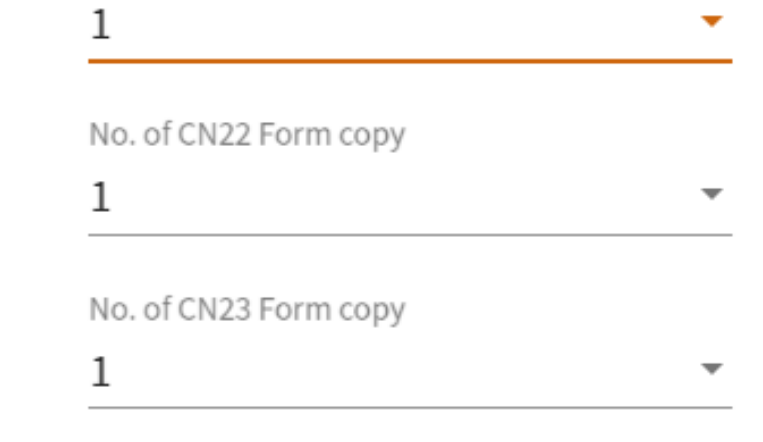

## CLOSE

| Speed Post<br>特快事題                                                                                                    |                                                                             | Hongkong F<br>香港<br>副件語誌 Item                                      | Post<br>影政<br>No. EG 001 130 656 HK                                                                        |
|----------------------------------------------------------------------------------------------------|-----------------------------------------------------------------------------|--------------------------------------------------------------------|----------------------------------------------------------------------------------------------------|
| 寄件人姓名及地址<br>NAME AND ADDRESS OF SENDER<br>Chan Tail Man<br>Rm 301, 3/F Happy Building, 23 Cheu                            | Acc<br>ng Sha Wan, Kowloor                                                  | 板戶號碼<br>ount No.                                                   | 收件人姓名及地址<br>NAME AND ADDRESS OF ADDRESSEE<br><b>李美重</b><br><b>廣州市蕰灣路小梅大街9號 410-1</b>                       |
| 電話(Tel.) 29212222<br>電郵(E-mail) Iman_chan@hotmail.co<br><u>證明文件及發貨單數目 Number of cert</u><br>投保特快專遞保險服務 Speedpost Insu     | 傳真(Fax)<br>om<br>ificates and invoices<br>urance 口力                         | 書簿 HONG KON<br>數量 No. 0<br>ŁYes ☑ 否 No                             | 城市 City 廣州市基灣區<br>目的地 Chine, Mainland<br>Destination<br>郵遞區編號 510130 電話(Tel.)<br>Postal Code               |
| (1) 報酬單 CUSTOMS DECLARATION<br>□                                                                                          | N 其他(請股将):<br>Others(Please x<br>al sample 区信作 用                            | pecify):<br>國質物<br>eturned goods                                   | 傳具(Fax) 電卸(E-mail)                                                                                         |
| 11.電子書:電子服典 1<br>1.電子書:電子服典 1                                                                                             | 高度で、<br>Forgin of goods* <sup>(</sup> Wespfillig)<br>Hong Kong 1.000<br>SAR | 94 94<br>Hill Steff number <sup>®</sup> Value<br>85437000 HKD 1.00 | ー 收件人姓名<br>Name of recipient 年Y 月M 日D 時H<br>以件人簽署/公司印鑑 Signature/Company Chop<br>繁 発<br>照<br>影             |
| *玩調用於原品/確本 #數量<br>*For metrandisalsample only Total quartity<br>在下面接著(本人的结合及地址已整於朝牛上) 以證明<br>1. 考人至全日白金间意道(予述地址案所列明的填寫(P) | 建重量(公斤)<br>Total weight(kg)<br>05 460E) 表格注意事項,                             | 建模值<br>Tobl/value HKD 1.000                                        | 常在此地址電所该期的個人資料,香港艇政務用作處理您的没客事宜。香港縣設成其他與香港艇政有無務來住的藥構亦<br>可能會利用運在資料各員品質考慮分析之間。如您不希望運接資料用作注闭消過,請在方格內接上「/ 1 他。 |

Select number of copy and then click "Print" button

Print the posting form and affix to the item and you can post the item at post office